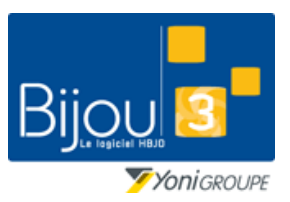

**FICHE 1.3.3** 24/01/2019

Bijou3

Fiche de formation

#### **Pourquoi**?

Les articles sont identifiés chez Robbez Masson à l'aide d'une « Clé CNF ». Dans Bijou3 chaque clé CNF doit correspondre à un code article B3. Ce module permet de vérifier ou corriger les clés CNF dans Bijou3, à partir des informations fournies par le web-service ROBBEZ-MASSON.

### **Comment**?

#### Correction manuelle d'une clé CNF

Dans le 'Suivi des confiées' il est possible de saisir une clé CNF absente avec un niveau 0 (Zéro) de mot de passe.

| 📣 Bws15e2                                                                                        | Gestion de                                                   | confiés        | : : Détail                                                                                             |                                                                                             |                                                                                                    |       |                                                                        |           |           |          |                                  |                                                    | -                            |          |          | × |
|--------------------------------------------------------------------------------------------------|--------------------------------------------------------------|----------------|----------------------------------------------------------------------------------------------------|---------------------------------------------------------------------------------------------|----------------------------------------------------------------------------------------------------|-------|------------------------------------------------------------------------|-----------|-----------|----------|----------------------------------|----------------------------------------------------|------------------------------|----------|----------|---|
| 3 👂 🖡                                                                                            | Fournisseur                                                  | ROBBE          | Z MASSON                                                                                               |                                                                                             | Date confié                                                                                                    | 14/0  | /2019 N° c                                                             | onfié C12 | 23855_306 | 624      | En Co                            | ours                                               |                              |          |          |   |
| Sélection ma<br>Tous les n<br>01 - RUE H<br>02 - CHAMF<br>03 - BORDE<br>04 - BARBE<br>05 - ANGOL | nagasins<br>ERGE<br>PMARS<br>EAUX<br>EAUX<br>EZIEUX<br>JLEME | ۲۵ کې<br>۲۵ کې | Ma sélection<br>01 - RUE HERGE<br>02 - CHAMP MAR<br>03 - BORDEAUX<br>04 - BARBEZIEUX<br>05 - ANGOULEME | S<br>S<br>S<br>S<br>S<br>S<br>S<br>S<br>S<br>S<br>S<br>S<br>S<br>S<br>S<br>S<br>S<br>S<br>S | Quels articles ?         ✓ Tous         En Stocks         Vendus         Rendus         Sorties diverses         Ventes du | Eta   | t facture ?<br>Tous<br>Non Facturés<br>Demandes en d<br>Facturés<br>Pu |           |           |          | Rendi<br>Dema<br>Factu<br>Efface | re au Fourr<br>nde de fac<br>re reçue<br><b>er</b> | nisseur<br>:turation<br>]]_№ |          | <b>)</b> |   |
|                                                                                                  |                                                              | -              | •                                                                                                    |                                                                                             | *                                                                                                    |       | *                                                                      | *         | Avec a    | ctions e | n cours                          | 💿 Oui                                              | $\bigcirc$ Non               | ď        | GO       |   |
| Code                                                                                             | al n l ciá                                                   | CNE Q          |                                                                                                    | GFSF                                                                                        |                                                                                                    | Poids | PR HT                                                                  | Intérêts  | Date Vte  | Etat     | Fact.                            | Date                                               | Numéro                       | R        | Action   | Ъ |
| 373C00360                                                                                        | 02 23773                                                     | 00             | RUBIS                                                                                                  |                                                                                             |                                                                                                    | 0,30  | 17,24                                                                  |           |           | CS       |                                  |                                                    |                              | <b>N</b> |          | ۸ |
| 380 00229                                                                                        | 02                                                           |                | CREE LO IS DE LA                                                                                       | TRANSPO                                                                                     |                                                                                                    | 0,55  | 36,67                                                                  |           |           | CS       |                                  |                                                    |                              | •        |          |   |
| 714A00688                                                                                        | 02 23773                                                     | 13             | OXYDE                                                                                                  |                                                                                             |                                                                                                    | 1,40  | 69,45                                                                  |           |           | CS       |                                  |                                                    |                              | ~        |          |   |
| 742 00396                                                                                        | 02 23773                                                     | 15             | MAILLE FORCAT                                                                                          |                                                                                             |                                                                                                    | 1,30  | 28,67                                                                  |           |           | CS       |                                  |                                                    |                              | ~        |          |   |
| 772 00935                                                                                        | 02 23773                                                     | 14             | CREOLES                                                                                                |                                                                                             |                                                                                                    | 1,05  | 21,95                                                                  |           |           | CS       |                                  |                                                    |                              | ~        |          |   |
|                                                                                                  |                                                              |                |                                                                                                    |                                                                                             |                                                                                                    |       |                                                                        |           |           |          |                                  |                                                    |                              |          |          |   |

#### Correction assistée des clés CNF

Depuis la fenêtre de gestion des confiés, cliquez sur l'icône confiés.

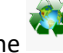

permettant d'accéder à l'inventaire des

La fenêtre qui s'ouvre affiche le dernier inventaire récupéré par internet chez Robbez Masson. Il s'agit de la liste des articles que Robbez Masson considère comme étant chez vous.

ATTENTION : Pour être mis à jour cet inventaire nécessite de cliquer sur le bouton 'Mettre à jour le

fichier d'inventaire' 🕋. Si vous ne cliquez pas sur ce bouton, vous gardez l'ancien inventaire.

Bijou3

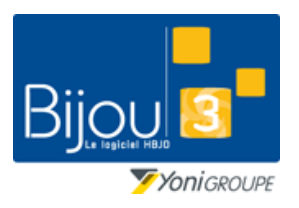

## **Corrections des clés CNF**

#### FICHE 1.3.3 24/01/2019

#### Fiche de formation

| T Inventai  | ire des confiés | -          |                       |          |              |       |                   |                |     |                 |                      |                                                                                             |                                                              |                           |                      | _                                      | □ ×                                                                                                    |
|-------------|-----------------|------------|-----------------------|----------|--------------|-------|-------------------|----------------|-----|-----------------|----------------------|---------------------------------------------------------------------------------------------|--------------------------------------------------------------|---------------------------|----------------------|----------------------------------------|----------------------------------------------------------------------------------------------------|
| Fournisseur | ROBB            | -          | <b>b</b>              |          |              |       |                   |                |     |                 | Réfé                 | érences en ANOMALIE<br>Anomalie de correspor<br>Clé CNF non trouvée<br>Clé CNF trouvée avec | ndance, poids, référence ou ta<br>anomalie de correspondance | aille entre<br>pour la ta | l'article Bi<br>ille | iou3 et l'inventaire • (<br>• (<br>• ( | Dui ○ Non<br>Dui ○ Non<br>Dui ○ Non                                                                                                    |
|             |                 |            |                       |          |              |       |                   |                |     |                 | Réfe                 | érences CORRECTEME                                                                          | NT traitées                                                  |                           |                      |                                        | Image: A start of the start of the start |
|             |                 |            |                       |          |              |       |                   |                |     |                 | 0                    | Affectation d'origine de                                                                    | e la Clé CNF                                                 |                           |                      | • 0                                    | Jui 🔿 Non                                                                                                    |
|             | Inventaire des  | confiés de | ROBBEZ MASSON au 16/0 | 01/2019  |              |       |                   |                |     |                 | 0                    | Clé CNF trouvée avec                                                                        | correspondance exacte poid                                   | s, référen                | ce, taille e         | t consignation 💿 (                     | Jui 🔿 Non                                                                                                    |
| Date G      | Consignation    | Clé CNF 🔍  | Référence fournisseur | 🔍 Taille | Famile       | Poids | Montant<br>cumulé | Taux<br>annuel | Mag | Code<br>article | N° confié<br>article | Code fournisseur carticle                                                                   | Référence fournisseur o                                      | Taille<br>article         | Poids<br>article     | Etat de l'article                      | Q T 1                                                                                                    |
| 01/06/2017  | 107888          | 2073633    | 393021.A0 42          | 42       | Sans         | 1,10  | 3,92              | 6,00           | 05  | 745J30060       | C107888              | ROBB                                                                                        | 393021.A0 42                                                 | 42                        | 1,10                 | Confié en stock                        | ▼ ▲                                                                                                    |
| 01/06/2017  | 107888          | 2073640    | 393080.A3 42          | 42       | Sans         | 1,20  | 5,71              | 6,00           | 05  | 745J30066       | C107888              | ROBB                                                                                        | 393080.A3 42                                                 | 42                        | 1,20                 | Confié en stock                        |                                                                                                    |
| 01/06/2017  | 107889          | 2073642    | 1.039.31              | 54       | Sans         | 1,65  | 12,32             | 6,00           |     |                 |                      |                                                                                             |                                                              |                           |                      |                                        |                                                                                                    |
| 01/06/2017  | 107889          | 2073643    | 1.066.31              | 54       | Sans         | 2,35  | 21,31             | 6,00           |     |                 |                      |                                                                                             |                                                              |                           |                      |                                        |                                                                                                    |
| 01/06/2017  | 107889          | 2073644    | 1.073.31              | 54       | Sans         | 2,80  | 20,40             | 6,00           |     |                 |                      |                                                                                             |                                                              |                           |                      |                                        |                                                                                                    |
| 01/06/2017  | 107889          | 2073645    | 1.1241.31             | 54       | Diam. 750    | 3,40  | 22,33             | 6,00           |     |                 |                      |                                                                                             |                                                              |                           |                      |                                        |                                                                                                    |
| 01/06/201/  | 10/889          | 20/3646    | 1.1669.31             | 54       | Sans         | 1,65  | 12,66             | 6,00           |     |                 |                      |                                                                                             |                                                              | _                         |                      |                                        |                                                                                                    |
| 01/06/201/  | 10/889          | 20/364/    | 2.022.30              |          | Sans         | 1,65  | 15,20             | 6,00           | 05  | 373A30248       | C10/889              | HOBB                                                                                        | 2.022.30                                                     |                           | 1,65                 | Contié en stock                        |                                                                                                    |
| 01/06/201/  | 10/889          | 20/3649    | 2.2080.32             | 10       | Diam. /50    | 2,05  | 13,15             | 6,00           | 05  | 3/3A30250       | C10/889              | HOBB                                                                                        | 2.2080.32                                                    | 10                        | 2,05                 | Contié en stock                        |                                                                                                    |
| 01/06/2017  | 107889          | 20/3650    | 3.011.30.42           | 42       | Sans         | 2,65  | 12,54             | 6,00           | 05  | 345A30077       | C107889              | HOBB                                                                                        | 3.011.30.42                                                  | 42                        | 2,65                 | Confie en stock                        |                                                                                                    |
| 01/06/2017  | 107889          | 20/3651    | 3.106.33.42           | 42       | Sans         | 2,95  | 14,12             | 6,00           | 05  | 345A30078       | C 107889             | HORR                                                                                        | 3.156.33 42                                                  | 42                        | 2,95                 | Confie en stock                        |                                                                                                    |
| 01/06/2017  | 107889          | 2073653    | 191031.43             | 54       | Sans         | 2,00  | 10,60             | 6,00           | -   |                 |                      |                                                                                             |                                                              | -                         |                      |                                        |                                                                                                    |
| 01/06/2017  | 107003          | 2073034    | 101511.40             | 54       | Jans<br>Care | 1.75  | 4,07              | 0,00           |     |                 |                      |                                                                                             |                                                              |                           |                      |                                        |                                                                                                    |
| 01/06/2017  | 107003          | 2073001    | 191511.40             | 54       | Sans         | 1,75  | 2.05              | 6,00           |     |                 |                      |                                                                                             |                                                              |                           |                      |                                        |                                                                                                    |
| 01/06/2017  | 107899          | 2073003    | 19664.42              | 54       | Sana         | 1.00  | 9.52              | 6.00           |     |                 |                      |                                                                                             |                                                              |                           |                      |                                        | - E                                                                                                    |
| 01/06/2017  | 107889          | 2073666    | 19796.43              | 54       | Sane         | 1.50  | 6.84              | 6.00           |     |                 |                      |                                                                                             |                                                              | -                         |                      |                                        | Ē                                                                                                    |
| 01/06/2017  | 107889          | 2073668    | 29077 43              |          | Sans         | 0.65  | 3.76              | 6.00           | 05  | 773A30071       | C107889              | ROBB                                                                                        | 29077 43                                                     |                           | 0.65                 | Confié en stock                        |                                                                                                    |
| 01/06/2017  | 107889          | 2073669    | 29078 43              |          | Sans         | 0.70  | 3.95              | 6.00           | 05  | 773A30072       | C107889              | ROBB                                                                                        | 29078 43                                                     |                           | 0.70                 | Confié en stock                        | 2                                                                                                    |
| 01/06/2017  | 107889          | 2073671    | 29354.41              |          | Sans         | 0,95  | 4.79              | 6,00           | 05  | 773A30045       | C107889              | ROBB                                                                                        | 29354.41                                                     |                           | 0,95                 | Confié en stock                        |                                                                                                    |
| 01/06/2017  | 107889          | 2073673    | 39011.40 42           | 42       | Sans         | 1,40  | 7,64              | 6,00           | 05  | 745A30001       | C107889              | ROBB                                                                                        | 39011.40 42                                                  | 42                        | 1,40                 | Confié en stock                        | <b>V</b>                                                                                                    |
| 01/06/2017  | 107889          | 2073674    | 393007.41             |          | Or 375       | 0,60  | 2,66              | 6,00           | 05  | 762 30002       | C107889              | ROBB                                                                                        | 393007.41                                                    | -                         | 0,60                 | Confié en stock                        | <b>V</b>                                                                                                    |
| 01/06/2017  | 107889          | 2073675    | 39497.43 42           | 42       | Sans         | 1,65  | 5,22              | 6,00           | 05  | 745A30002       | C107889              | ROBB                                                                                        | 39497.43 42                                                  | 42                        | 1,65                 | Confié en stock                        | <b>v</b>                                                                                                    |
| 01/06/2017  | 107889          | 2073676    | 39500.41 42           | 42       | Sans         | 0.60  | 4,05              | 6,00           | 05  | 745A30035       | C107889              | ROBB                                                                                        | 39500.41 42                                                  | 42                        | 0.60                 | Confié en stock                        | <b>V</b>                                                                                                    |
| 01/06/2017  | 107889          | 2073679    | 9K1879GB              |          | Sans         | 1,85  | 6,60              | 6,00           | 05  | 773A30049       | C107889              | ROBB                                                                                        | 9K1879GB                                                     |                           | 1,85                 | Confié en stock                        | <b>v</b>                                                                                                    |
| 01/06/2017  | 107889          | 2073687    | 9K8377GRB             |          | Sans         | 0,45  | 5,16              | 6,00           | 05  | 773A30054       | C107889              | ROBB                                                                                        | 9K8377GRB                                                    |                           | 0,45                 | Confié en stock                        | <b>V</b>                                                                                                    |
| 01/06/2017  | 107890          | 2073688    | 191166.Z3             | 54       | Or 375       | 1.55  | 4.58              | 6.00           |     |                 |                      |                                                                                             |                                                              | -                         |                      | 1                                      | F -                                                                                                    |
|             |                 |            |                       |          |              |       |                   |                |     |                 |                      |                                                                                             |                                                              |                           |                      | 1                                      | *                                                                                                    |

Une fois l'inventaire mis à jour, un contrôle **AUTOMATIQUE** est effectué entre cet inventaire provenant du web-service Robbez Masson **ET** les informations sur les confiés présentent dans BIJOU3.

Deux types de références peuvent alors être détectés :

- Les références correctement traitées : on y retrouve l'ensemble des articles Bijou3 pour lesquels nous avons bien une clé CNF et des caractéristiques (poids, taille, ...) identiques.
- Les références en anomalie

#### Les références CORRECTEMENT traitées

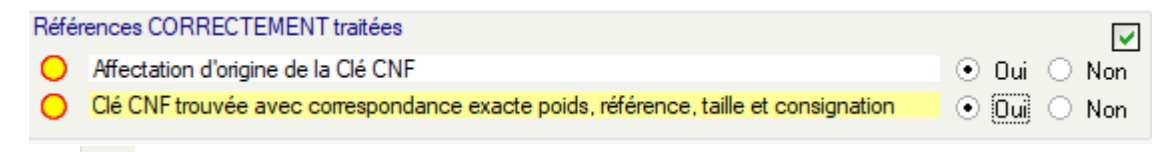

indique qu'il existe au moins une référence dans cette catégorie et le sélecteur

🔿 Oui 💿 Non

L'indicateur

permet d'afficher ou pas ce type de référence

#### Affectation d'origine de la Clé CNF : couleur BLANCHE

La liaison entre Bijou3 et l'inventaire ROBBEZ-MASSON est correcte **ET** présente dans les fichiers Bijou3.

Cette liaison est effectuée par la clé CNF qui est correctement affectée à un article confié de Bijou3

**Ex** : référence 39013.Z0 42 - Bon de confié 122495 du 27/11/2018 avec la Clé CNF =2347495. Dans Bijou3 c'est l'article 746J30004.

27/11/2018 122495 2347495 39013.Z0 42 42 Sans 1.25 0.00 6.00 05 746J30004 C122495 ROBB 39013.Z0 42 42 1.25 Confié en stock

Bijou3

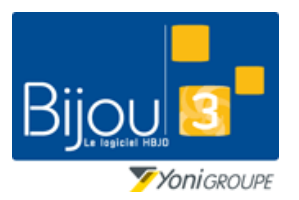

### **Corrections des clés CNF**

FICHE 1.3.3 24/01/2019

Fiche de formation

*Clé CNF trouvée avec correspondance exacte poids, référence, taille et consignation : couleur* JAUNE La liaison entre Bijou3 et l'inventaire ROBBEZ-MASSON n'existe pas **MAIS** la vérification automatique permet d'affirmer que la référence confiée par ROBBEZ-MASSON correspond en **TOUS** points à un article Bijou3.

**Ex** : référence 9K7757 18 - Bon de confié 123723 du 08/01/2019

Article Bijou3 733 30232 => Clé CNF =2372293

08/01/2019 123723 2372293 9K7757 18 18 Sans 0.85 0.00 6.00 05 733 30232 C123723 ROBB 9K7757 18 18 0.85 Conflé en stock

#### Références en ANOMALIE

| Référence    | es en ANOMALIE                                                                             |           | Image: A start of the start of the start |
|--------------|--------------------------------------------------------------------------------------------|-----------|----------------------------------------------------------------------------------------------------|
| O And        | malie de correspondance, poids, référence ou taille entre l'article Bijou3 et l'inventaire | 🔘 Oui     | • Non                                                                                                    |
| 🔘 Clé        | CNF non trouvée                                                                            | 🔘 Oui     | <ul> <li>Non</li> </ul>                                                                                                    |
| 😑 Clé        | CNF trouvée avec anomalie de correspondance pour la taille                                 | 🔘 Oui     | <ul> <li>Non</li> </ul>                                                                                                    |
| L'indicateur | indique qu'il existe au moins une référence dans cette catégorie et                        | le sélect | eur                                                                                                    |
| 🔿 Dui 💿 Non  |                                                                                            |           |                                                                                                    |

Anomalie de correspondance, poids, référence ou taille entre l'article Bijou3 et l'inventaire fournisseur :

#### couleur ROUGE

La liaison par la clé CNF entre Bijou3 et l'inventaire ROBBEZ-MASSON est présente dans les fichiers Bijou3 **MAIS** une ou plusieurs caractéristiques de type poids, référence ou taille ne correspondent pas entre Bijou3 et l'inventaire ROBBEZ-MASSON.

**Ex** : référence S22.08203 - Bon de confié 122131 du 13/11/2018

Article Bijou3 512A33428 => Clé CNF =2338353

Différence de REFERENCE : • ROBBEZ-MASSON : S22.08203

o Bijou3 : S22.08203 54

13/11/2018 122131 2338353 S22.08203 54 Sans 7.25 0.08 6.00 05 512A33428 C122131 MURA S22.08203 54 54 7.25 Confié en stock

#### Clé CNF non trouvée : couleur MAUVE

La liaison entre Bijou3 et l'inventaire ROBBEZ-MASSON n'existe pas **ET** la vérification automatique n'a trouvé aucun article confié Bijou3 pouvant répondre aux critères de recherche automatique.

Ex : référence 672073 - Bon de confié 117944 du 05/06/2018

05/06/2018 117944 2229197 672073 54 |Sans 4,75 3,69 6,00

Après avoir cliqué sur le sélecteur 'T' (Mise à jour de la clé CNF ou du code article Bijou3), il est possible de saisir un code article Bijou3 correspondant à l'inventaire ROBBEZ-MASSON ou d'effectuer un clic droit avec la souris dans la cellule 'Code article' pour afficher une fenêtre qui liste les articles confiés pouvant répondre aux critères de l'inventaire ROBBEZ-MASSON

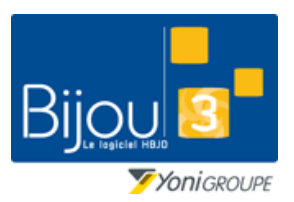

Bijou3

FICHE 1.3.3 24/01/2019

#### Fiche de formation

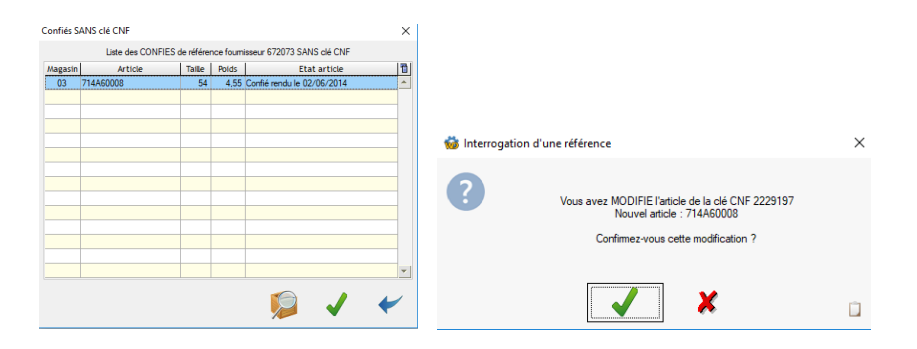

Il est alors possible de visualiser le 'Détail de l'article' listé ou 'Valider l'article sélectionné' et ainsi lié la référence de l'inventaire ROBBEZ-MASSON à un article Confié Bijou3

05/06/2018 117944 2229197 672073 54 Sans 4.75 3.69 6.00 03 714460008 C71354\_248 ROBE 672073 54 4.55 Confié rendu le 02/06/2014 🔽

#### Clé CNF trouvée avec anomalie de correspondance pour la taille : couleur ORANGE

La liaison par la clé CNF entre Bijou3 et l'inventaire ROBBEZ-MASSON est présente dans les fichiers Bijou3 MAIS la TAILLE ne correspond pas entre Bijou3 et l'inventaire ROBBEZ-MASSON.

| 06/11/2018 121927 | 2331606 | 09SK89BZ | 54 | Sans | 0,70 | 0,13 | 6,00 | 05 | 714A30015 | C121927 | ROBB | 09SK89BZ | 0,70 | Confié en stock |  |
|-------------------|---------|----------|----|------|------|------|------|----|-----------|---------|------|----------|------|-----------------|--|

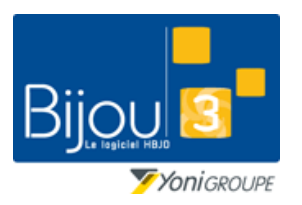

FICHE 1.3.3 24/01/2019

Bijou3

#### Fiche de formation

#### Actions générales

Les différentes actions possibles dans ce module sont réunies dans les icônes suivantes :

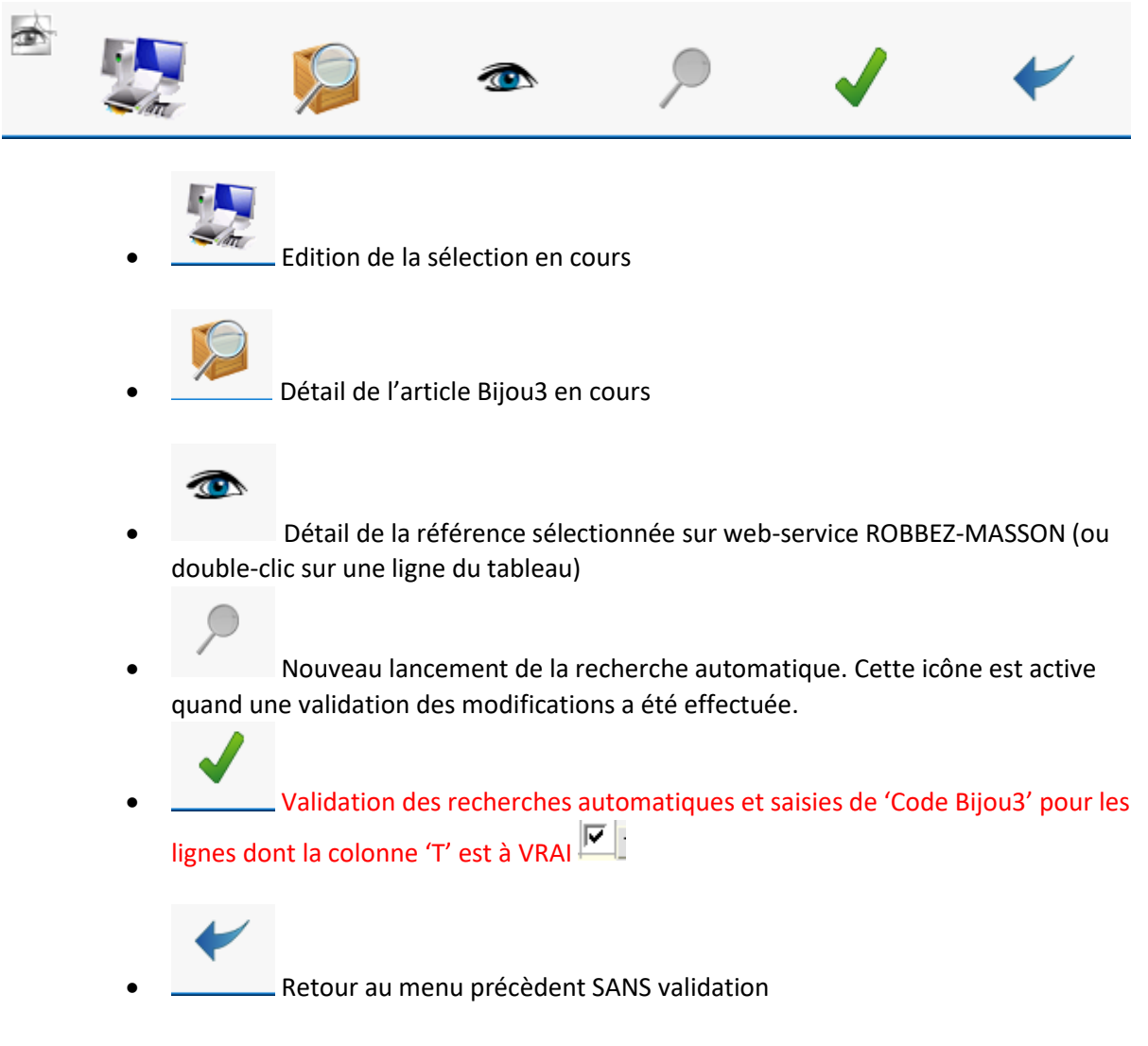

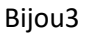

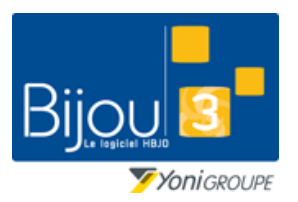

FICHE 1.3.3 24/01/2019

Fiche de formation

### Paramétrage du web-service

Sur la fiche du fournisseur, onglet EDI, cliquer sur le bouton 'Paramétrer les web-services pour ce fournisseur'

|   |  | Tous confiés EDI (BL et CDE)                           |            |
|---|--|--------------------------------------------------------|------------|
|   |  | v Un fichier <dec> par 'Code client' ⊙ Oui ◯ Non</dec> |            |
|   |  |                                                        |            |
|   |  |                                                        |            |
| P |  | J 🟹 💹 Paraméter les WebServices pour ce fo             | ournisseur |
| 4 |  |                                                        |            |
|   |  |                                                        |            |
|   |  | bws01e44:WebServices : Comptes HTTP et FTP X           |            |
|   |  | Communication sur Internet                             |            |
|   |  | Nom Par Réseau 💌                                       |            |
|   |  | Nom d'utilisateur fti//                                |            |
|   |  | Mot de passe :                                         |            |
|   |  |                                                        |            |
|   |  | WebServices disponibles ROBBEZ MASSON -                |            |
|   |  | Utiliser paramétrage de                                |            |
|   |  |                                                        |            |
|   |  | WebServices (compte HTTP)                              |            |
|   |  | adresse HTTP api.robbez.com/webserv.php                |            |
|   |  | Nom compte 12345                                       |            |
|   |  | Mot de passe :                                         |            |
|   |  | WebServices (compte FTP)                               |            |
|   |  | Adresse FTP ftp robbez.com/images                      |            |
|   |  | Nom compte FTP image                                   |            |
|   |  | Mot de nasse :                                         |            |
|   |  |                                                        |            |
|   |  |                                                        |            |
|   |  | Connexion passive                                      |            |
|   |  |                                                        |            |
|   |  |                                                        |            |